Follow the steps below to create a new account in the EJ Connection and submit an application.

- 1. Select the EJ Connection link.
- 2. The EJ Connection home page appears as shown below.
- 3. Select the Access EJ Connection button and the AccessMCG Sign In screen appears

| MONTGOMERY COUNTY, MARYLAND<br>Board of Elections - EJ Connection                   |  |
|-------------------------------------------------------------------------------------|--|
| Sign In                                                                             |  |
| Sign.in     Register     Redeem invitation    External SignIn  Access EJ Connection |  |

4. Select the **Sign up now** link and the AccessMCG User Details Screen appears.

| Acc&ssMCG                                    | Cancel                     |
|----------------------------------------------|----------------------------|
| Sign in                                      | Email Address is required. |
| Sign in with your email address              | Email Address              |
| Email Address                                | Send verification code     |
| Password                                     | New Password               |
| Forgot your password?                        | Confirm New Password       |
| Sign in<br>Don't have an account Sign up now | First Name                 |
|                                              | Create                     |

**5.** Enter the email address to be used for the account and select the **Send Verification** button and the AccessMCG User Details screen is updated as shown on the next page.

## **New Application Procedures**

| < | Acc&ss MCG<br>User Details                  |   |
|---|---------------------------------------------|---|
|   | Email Address is required.<br>Email Address | * |
|   | Send verification code                      |   |
|   | New Password                                | * |
|   | Confirm New Password                        | * |
|   | First Name                                  |   |
|   | Last Name                                   |   |
|   | Create                                      |   |

A verification code is sent to the email address entered. The email is sent from **Microsoft on behalf of Montgomery County Government**.

6. Retrieve the verification code and enter the code in the Verification Code field.

| User Details                                                                          |   |
|---------------------------------------------------------------------------------------|---|
| Verification code has been sent to your inbox. Please copy it to the input box below. |   |
| boe.ev09@gmail.com                                                                    | * |
| Verification Code                                                                     | * |
| Verify code Send new code                                                             |   |
| New Password                                                                          | * |
| Confirm New Password                                                                  | * |
| First Name                                                                            |   |
| Last Name                                                                             |   |
| Create                                                                                |   |

7. Select the **Verify code** button and if the code is verified, the AccessMCG User Details screen is updated and displays the message, *'Email address verified. You can now continue.'* 

| User Details                                   |   |
|------------------------------------------------|---|
| E-mail address verified. You can now continue. |   |
| scotlandamezion@outlook.com                    | * |
| Change e-mail                                  |   |
| New Password                                   | * |
| Confirm New Password                           | * |
| First Name                                     | ] |
| Last Name                                      | ] |
| Create                                         |   |

- 8. Enter a password in the New Password field.
- 9. Re-enter the password in the Confirm New Password field.
- **10.** Enter a first and last name in the designated fields.
- **11.** Select the **Create** button and the Register your External Account screen appears as shown below.

| Sign in                |                                                                        |
|------------------------|------------------------------------------------------------------------|
|                        | Register your external account                                         |
| The Email field is req | uired.                                                                 |
| Email                  | Provide an email address to complete the external account registration |
|                        | Register                                                               |
|                        |                                                                        |

**12.** Enter the email used to create the account in the Email field.

| Sign in                |                                                                         |
|------------------------|-------------------------------------------------------------------------|
|                        | Register your external account                                          |
| The Email field is req | uired.                                                                  |
| Email                  | Provide an email address to complete the external account registration. |
| 13.                    | Register                                                                |

**13.** Select the **Register** button and the Profile page is displayed. Enter your first name and last name in the designated fields and select the **Update** button at the bottom of the page.

|                                | Please provide some information about y                             | ourself.                                                    |
|--------------------------------|---------------------------------------------------------------------|-------------------------------------------------------------|
| Profile name                   | The First Name and Last Name you pro<br>ideas you make on the site. | vide will be displayed alongside any comments, forum posts, |
|                                | The Email Address and Phone number                                  | will not be displayed on the site.                          |
| rofie                          | Your Organization and Title are optional                            | . They will be displayed with your comments and forum posts |
|                                | Y                                                                   | our Information                                             |
| Security                       |                                                                     |                                                             |
| lanage External Authentication | First Name *                                                        | Last Name *                                                 |
|                                |                                                                     |                                                             |
|                                | Email                                                               | Bosiness Phone                                              |
|                                | jaebyrd05@hotmail.com                                               | Provide a telephone number                                  |
|                                | Organization Name                                                   | Title                                                       |
|                                | -                                                                   |                                                             |
|                                | Natara                                                              |                                                             |
|                                |                                                                     | THE LIVE                                                    |
|                                |                                                                     |                                                             |
|                                | Public Profile Copy                                                 |                                                             |
|                                |                                                                     | 1                                                           |
|                                | Preferred Language                                                  |                                                             |
|                                |                                                                     | ٩                                                           |
|                                |                                                                     |                                                             |
|                                |                                                                     |                                                             |
|                                |                                                                     |                                                             |
|                                | How may we co                                                       | ntact you? Select all that apply                            |
|                                |                                                                     |                                                             |
|                                | C Email                                                             |                                                             |
|                                | Z Fax                                                               |                                                             |
|                                |                                                                     |                                                             |

**14.** The Election Worker home screen appears as shown below.

| Please choose your module |                 |             |  |
|---------------------------|-----------------|-------------|--|
|                           |                 |             |  |
|                           | Election Worker | Future Vote |  |
|                           |                 |             |  |

**15.** Select the Election Worker button and the Election Worker Dashboard appears.

| Actions                          | Resources                                                    |
|----------------------------------|--------------------------------------------------------------|
| Add New Worker Application       | Newsletters     Training Materials                           |
| Link Existing Worker Application | wram-in rranning Schedule     Maps of the Training Locations |

16. Select the Add New Worker Application button and the following screen appears.

| Provide following information and click OK                          |       |    |
|---------------------------------------------------------------------|-------|----|
| First Name *                                                        |       |    |
| Last Name *                                                         |       |    |
| Birthdate *                                                         |       |    |
| Voter ID (if you know your voter id from previous year, enter here) |       |    |
|                                                                     |       |    |
|                                                                     | Close | ок |

- **17.** Enter your first and last name in the designated fields.
- **18.** Enter your birthdate in the Birthdate field.
- **19.** Select the **OK** button and the application is displayed.

Note: if you previously applied to be an Election Worker and have an existing record in the database, the following screen will be displayed informing you to use the **Link Existing Worker Application** button. Please refer to the *February Newsletter 2024* for instructions on linking your account.

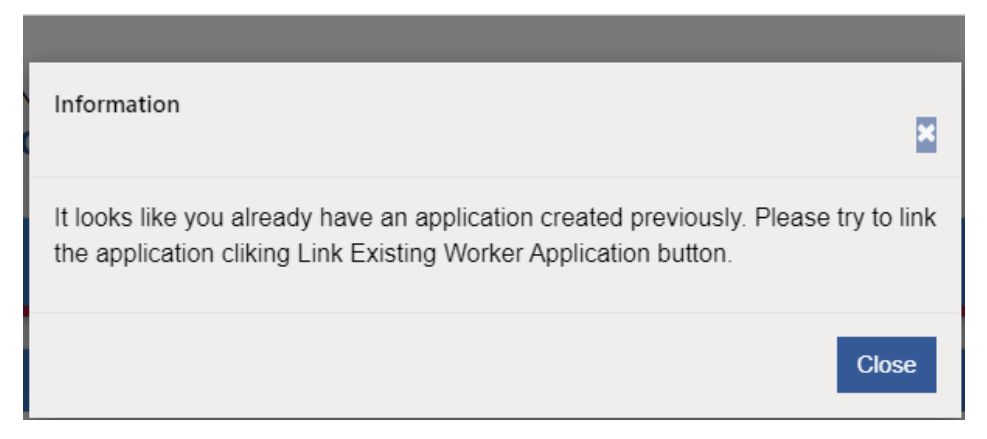

- **20.** Complete the application with the required data.
- **21.** Read the Affirmation Statement and select the **Confirm** button.
- **22.** Submit the application and you will receive an email with directions for the next step in the process.